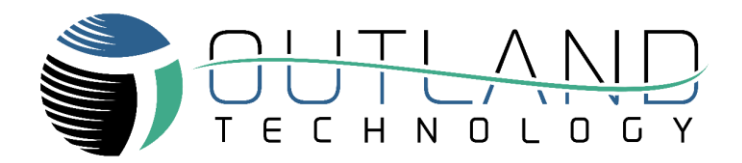

## ROV USB Programming Guide

OUTLAND CON-500, CON-1050

Outland Technology, Inc. 38190 Commercial Court, Slidell, LA 70458 985-847-1104 sales@outlandtech.com www.outlandtech.com

> Document Number: 42-0026 Rev A3 June 28, 2022

## **USB Programming Guide**

- 1. Install FTDI Chip FT\_PRGO (<u>https://ftdichip.com/utilities/</u>) on a computer
- 2. Connect USB Cable from ROV/USB Data Port to Computer
- 3. Open **FT\_Prog** App on your computer
- 4. Press the Scan And Parse button

| FTDI - FT_Prog                                                                                                    |                                                                                                    |                                           |                                                           |                                                                |                                                                                                    | -                                                                                                    |                                            | ×                                |
|----------------------------------------------------------------------------------------------------|----------------------------------------------------------------------------------------------------|-------------------------------------------|-----------------------------------------------------------|----------------------------------------------------------------|----------------------------------------------------------------------------------------------------|----------------------------------------------------------------------------------------------------|--------------------------------------------|----------------------------------|
| I EEPROM V FLASH ROM                                                                                                    |                                                                                                    |                                           |                                                           |                                                                |                                                                                                    |                                                                                                    |                                            |                                  |
| FILE DEVICES VIEW HELP                                                                                                    |                                                                                                    |                                           |                                                           |                                                                |                                                                                                    |                                                                                                    |                                            |                                  |
| 🗋 😂 🛃 🖻 - 1 👂 🥖 📼                                                                                                    |                                                                                                    |                                           |                                                           |                                                                |                                                                                                    |                                                                                                    |                                            |                                  |
| Device Tree                                                                                                    | Property                                                                                                  | Value                                     |                                                           | Information                                                    |                                                                                                    |                                                                                                    |                                            |                                  |
| Scan and Parse button                                                                                                    | No devices                                                                                                |                                           |                                                           | Press the<br>devices                                           | "Scan and Pars                                                                                                    | e" button                                                                                                    | to find                                    | ^                                |
| <ul> <li>5. Expand Hardware Specified</li> <li>6. Set C0 to C3 to the follow</li> <li>C0 = TXLED</li> <li>C1 = TXDEN</li> <li>C2 = RXLED</li> <li>C3 = TXDEN</li> </ul>                                                                                                    | fic and Select<br>ving                                                                                    | t CBUS Sigr                               | nals                                                      |                                                                |                                                                                                    |                                                                                                    |                                            |                                  |
| FTDI - FT Prog - Device: 0 [Loc ID:0x12]                                                                                                    |                                                                                                    |                                           |                                                           |                                                                |                                                                                                    | -                                                                                                    |                                            | ×                                |
| REPROM V FLASH ROM                                                                                                    |                                                                                                    |                                           |                                                           |                                                                |                                                                                                    |                                                                                                    |                                            |                                  |
| FILE DEVICES VIEW HELP                                                                                                    |                                                                                                    |                                           |                                                           |                                                                |                                                                                                    |                                                                                                    |                                            |                                  |
| 🗋 🗃 🖬 📲 👂 🎓 Program                                                                                                    | m Device                                                                                                  |                                           |                                                           |                                                                |                                                                                                    |                                                                                                    |                                            | 0                                |
|                                                                                                    | m Device                                                                                                  | Value                                     |                                                           | Information                                                    |                                                                                                    |                                                                                                    |                                            | 0                                |
| Device Tree<br>Device: 0 [Loc ID:0x12]<br>Device: 0 [Loc ID:0x12]                                                                                                    | m Device Property C0                                                                                      | Value                                     | ~                                                         | Information<br>Hardware                                        | e Specific                                                                                                    |                                                                                                    |                                            | 0                                |
| Image: Second state state st                                                                                                    | m Device<br>Property<br>C0<br>C1                                                                          | Value<br>TXLED<br>TXDEN                   | ~                                                         | Information<br>Hardware                                        | e Specific                                                                                                    |                                                                                                    |                                            | <ul> <li></li> <li></li> </ul>   |
| □       □       □       □       □       ■       ■       ■       ■       ■       ■       ■       ■       ■       ■       ■       ■       ■       ■       ■       ■       ■       ■       ■       ■       ■       ■       ■       ■       ■       ■       ■       ■       ■       ■       ■       ■       ■       ■       ■       ■       ■       ■       ■       ■       ■       ■       ■       ■       ■       ■       ■       ■       ■       ■       ■       ■       ■       ■       ■       ■       ■       ■       ■       ■       ■       ■       ■       ■       ■       ■       ■       ■       ■       ■       ■       ■       ■       ■       ■       ■       ■       ■       ■       ■       ■       ■       ■       ■       ■       ■       ■       ■       ■       ■       ■       ■       ■       ■       ■       ■       ■       ■       ■       ■       ■       ■       ■       ■       ■       ■       ■       ■       ■       ■       ■       ■       ■       ■                                                                                                    | m Device Property C0 C1 C2                                                                                | Value<br>TXLED<br>TXDEN<br>RXLED          | ~                                                         | Information<br>Hardware<br>IO Contro                           | e Specific<br>ols:                                                                                                    |                                                                                                    |                                            | <ul> <li>•</li> <li>•</li> </ul> |
| Device Tree                                                                                                    | m Device Property C0 C1 C2 C3                                                                             | Value<br>TXLED<br>TXDEN<br>RXLED          | ~                                                         | Information<br>Hardward<br>IO Contro<br>The CBUS               | e Specific<br>ols:<br>6 pins can be inc                                                                                                    | dependent                                                                                                    | ly                                         | <ul> <li></li> <li></li> </ul>   |
| Image: Second strain strain strai                                                                                                    | m Device<br>Property<br>C0<br>C1<br>C2<br>C3                                                              | Value<br>TXLED<br>TXDEN<br>RXLED<br>TXDEN | ~<br>~<br>~                                               | Information<br>Hardward<br>IO Contro<br>The CBUS<br>configured | e <b>Specific</b><br>o <b>ls:</b><br>6 pins can be inc                                                                                                    | dependent                                                                                                    | ly                                         | <ul> <li></li> <li></li> </ul>   |
| Device Tree                                                                                                    | m Device<br>Property<br>C0<br>C1<br>C2<br>C3                                                              | Value<br>TXLED<br>TXDEN<br>RXLED<br>TXDEN | ~<br>~<br>~                                               | Information<br>Hardware<br>IO Contro<br>The CBUS<br>configured | e <b>Specific</b><br>o <b>ls:</b><br>6 pins can be inc<br>1.                                                                                                    | dependent                                                                                                    | ly                                         | <ul> <li></li> <li></li> </ul>   |
| Device Tree                                                                                                    | m Device<br>Property<br>C0<br>C1<br>C2<br>C3                                                              | Value<br>TXLED<br>TXDEN<br>RXLED<br>TXDEN | ~<br>~<br>~                                               | Information<br>Hardward<br>IO Contro<br>The CBUS<br>configured | e Specific<br>ols:<br>6 pins can be inc<br>I.                                                                                                    | dependent                                                                                                    | ly                                         | <ul> <li></li> <li></li> </ul>   |
| Image: Program         Device Tree         Image: Program         Image: Program         Image: P                                                                                                    | m Device<br>Property<br>C0<br>C1<br>C2<br>C3                                                              | Value<br>TXLED<br>TXDEN<br>RXLED<br>TXDEN | ~<br>~<br>~                                               | Information<br>Hardward<br>IO Contro<br>The CBUS<br>configured | e <b>Specific</b><br>o <b>ls:</b><br>6 pins can be inc                                                                                                    | dependent                                                                                                    | ly                                         | <ul> <li></li> <li></li> </ul>   |
| Image: Second state state st                                                                                                    | m Device<br>Property<br>C0<br>C1<br>C2<br>C3                                                              | Value<br>TXLED<br>TXDEN<br>RXLED<br>TXDEN | *                                                         | Information<br>Hardward<br>IO Contro<br>The CBUS<br>configured | e Specific<br>ols:<br>8 pins can be inc<br>1.                                                                                                    | dependent                                                                                                    | ly                                         | 0                                |
| Device Tree                                                                                                    | m Device<br>Property<br>C0<br>C1<br>C2<br>C3                                                              | Value<br>TXLED<br>TXDEN<br>RXLED<br>TXDEN | ~<br>~<br>~                                               | Information<br>Hardward<br>IO Contro<br>The CBUS<br>configured | e Specific<br>ols:<br>S pins can be inc<br>L                                                                                                    | Jependent                                                                                                    | ly                                         |                                  |
| Image: Construction of the second structure       Image: Constructure       Image: Constructure         Image: Constructure       Image: Constructure       Image: Constructure       Image: Constructure         Image: Constructure       Image: Constructure       Image: Constructure       Image: Constructure       Image: Constructure         Image: Constructure       Image: Constructure       Image: C                                                                                                    | m Device<br>Property<br>C0<br>C1<br>C2<br>C3                                                              | Value<br>TXLED<br>TXDEN<br>RXLED<br>TXDEN | ↓ ↓ ↓ ↓ ↓ ↓ ↓ ↓ ↓ ↓ ↓ ↓ ↓ ↓ ↓ ↓ ↓ ↓ ↓                     | Information<br>Hardward<br>IO Contro<br>The CBUS<br>configured | e Specific<br>ols:<br>S pins can be inc<br>I.                                                                                                    | dependent                                                                                                    | ly<br>                                     |                                  |
| Device Tree<br>Covice Tree<br>Covice: 0 [Loc ID:0x12]<br>Covice: 0 [Loc ID:0x12]<br>Covice: 0 [Loc ID:0x | m Device Property C0 C1 C2 C3                                                                             | Value<br>TXLED<br>TXDEN<br>RXLED<br>TXDEN | Program De     Device List                                | Information<br>Hardward<br>IO Contro<br>The CBUS<br>configured | e Specific<br>ols:<br>6 pins can be inc<br>1.                                                                                                    | dependent                                                                                                    | ly<br>–                                    | <ul> <li>x</li> </ul>            |
| Program     Device Tree     Chip Details     Order Descriptor     USB String Descriptor     USB String Descriptor     USB String Descriptor     Other Advance Specific     Other Advance Specific     Other A                                                                                                    | m Device Property C0 C1 C2 C3 Sutton                                                                      | Value<br>TXLED<br>TXDEN<br>RXLED<br>TXDEN | Program De Device Ltt Device 0 [Lc                        | Information<br>Hardware<br>IO Contro<br>The CBUS<br>configured | Specific      Spins can be inc      Device Overview     Device                                                                                                    | dependent                                                                                                    | ly<br>                                     |                                  |
| Program         Device Tree         Device: 0 [Loc ID:0x12]         TEEPROM         Chip Details         USB Config Descriptor         USB Config Descriptor         USB String Descriptors         Hardware Specific         Port A         Battery Charge Detect         Invert RS232 Signals         Display To Pins         7. Press Program Devices B         8. Program Devices Window                                                                                                    | m Device                                                                                                  | Value<br>TXLED<br>TXDEN<br>RXLED<br>TXDEN | Program De Device List Device: 0 [Le                      | Information<br>Hardware<br>IO Contro<br>The CBUS<br>configured | Berice Overview     Device Overview     Device Overview     Device TT                                                                                                    | dependent<br><u>s: 0 (Loc ID:0</u><br>× Seres'                                                                     | y<br>                                      |                                  |
| Image: Second structure       Image: Second structure       Image: Second structure       Image: Second structure         Device Tree       Image: Second structure       Image: Second structure       Image: Second structure         Image: Second structure       Image: Second structure       Image: Second structure       Image: Second structure         Image: Second structure       Image: Second structure       Image: Second structure       Image: Second structure         Image: Second structure       Image: Second structure       Image: Second structure       Image: Second structure         Image: Second structure       Image: Second structure       Image: Second structure       Image: Second structure         Image: Second structure       Image: Second structure       Image: Second structure       Image: Second structure         Image: Second structure       Image: Second structure       Image: Second structure       Image: Second structure         Image: Second structure       Image: Second structure       Image: Second structure       Image: Second structure         Image: Second structure       Image: Second structure       Image: Second structure       Image: Second structure         Image: Second structure       Image: Second structure       Image: Second structure       Image: Second structure         Image: Second structure       Image: Second structure       Image: Second structure                                                                                                    | m Device                                                                                                  | Value<br>TXLED<br>TXDEN<br>RXLED<br>TXDEN | Program De  Program De  Device List  Device: 0 [Ls        | Information<br>Hardware<br>IO Contro<br>The CBUS<br>configured | Specific      Spins can be incl      Device Overview      Device Chip Type: FT Vendor ID: 0.00 Punded ID: 0.00                                                                                                    | Jependent<br><u>c 0 [Loc ID: (</u><br>× Seres'<br>403<br>015                                                       | ly<br>                                     |                                  |
| <ul> <li>Program</li> <li>Program</li> <li>Program</li> <li>Program</li> <li>Program</li> <li>Program</li> <li>Program</li> <li>Program</li> <li>Program</li> </ul>                                                                                                    | m Device                                                                                                  | Value<br>TXLED<br>TXDEN<br>RXLED<br>TXDEN | Program De Device List Device: 0 [Lc                      | Information<br>Hardward<br>IO Contro<br>The CBUS<br>configured | Device Overview     Device Overview     Device Overview     Device Overview     Device Overview     Device Overview     Device Overview     Device Overview     Device Overview     Device Overview     Device Overview     Device Overview     Device Overview                                                                                                    | dependent<br><u>x: 0 (Loc ID:(</u><br>X Series'<br>403<br>015<br>Dr                                                | y<br><br>▶x12]                             |                                  |
| <ul> <li>Program</li> <li>Program</li> <li>Program</li> <li>Program</li> <li>Press Program Device B</li> <li>Program</li> <li>Program Devices Window</li> <li>Program</li> <li>Programing Successful momentarially displayed</li> </ul>                                                                                                    | m Device                                                                                                  | Value<br>TXLED<br>TXDEN<br>RXLED<br>TXDEN | Program De Device Ltt Device: 0 [Lc                       | Information<br>Hardward<br>IO Contro<br>The CBUS<br>configured | Pevice Overview      Device Overview      Device Overview      Device Overview      Device      Product ID: 0.68      Manufacture: FTT      Product Description: FT2                                                                                                    | e: O [Loc ID:0]<br>X Senes'<br>403<br>015<br>Dr<br>231X USB UART                                                   |                                            |                                  |
| <ul> <li>Program</li> <li>Program</li> <li>Program</li> <li>Program</li> <li>Press Program Device B</li> <li>Program</li> <li>Program Devices Window</li> <li>Program</li> <li>Programing Successful momentarially displayed corner.</li> </ul>                                                                                                    | m Device<br>Property<br>C0<br>C1<br>C2<br>C3<br>Sutton<br>w will open, p<br>ul message w<br>in the bottom | Value<br>TXLED<br>TXDEN<br>RXLED<br>TXDEN | Program De  Program De  Device List Device: 0 [Le         | Information<br>Hardward<br>IO Contro<br>The CBUS<br>configured | Pevice Overview      Device Overview      Device Overview      Device Overview      Device      Chip Type: TT      Vendor ID: 0x8      Manufacture: TTI      Product ID: 0x8      Manufacture: TTI      Product ID: 0x8      Manufacture: T | dependent<br>2: 0 (Loc ID:0<br>X Series'<br>403<br>015<br>Dr<br>131X USB UART<br>062037 - Fixed                    | y<br>□<br>[x12]                            |                                  |
| <ul> <li>Program</li> <li>Program</li> <li>Program</li> <li>Press Program Device B</li> <li>Program Devices Window</li> <li>Program Devices Window</li> <li>Program.</li> <li>Programming Sucessful momentarially displayed corner.</li> <li>Device is now ready to u</li> </ul>                                                                                                    | m Device                                                                                                  | Value<br>TXLED<br>TXDEN<br>RXLED<br>TXDEN | Program De Device List Device: 0 [Lc Select All           | Information<br>Hardware<br>IO Contro<br>The CBUS<br>configured | Specific      Spins can be inc      Spins can be inc      Device Overview      Device      Chip Type: TT      Vendor ID: 0x0      Product ID: 0x0      Manufacturer: TTI      Product Description: FT2      Sental Number: DNI                                                                                                    | dependent<br><u>e 0 [Loc ID:0</u><br>X Seres'<br>403<br>015<br>07<br>123X USB UART<br>06263T7 - Fixed<br>Only      | ly<br>x12]                                 | ×                                |
| <ul> <li>Program</li> <li>Program</li> <li>Program</li> <li>Program</li> <li>Prot A</li> <li>Battery Charge Detect</li> <li>Invert RS232 Signals</li> <li>OBUS Signals</li> <li>IO Pins</li> </ul> 7. Press Program Device B 8. Program Devices Window Program. 9. Programming Sucessful momentarially displayed corner. 10. Device is now ready to u                                                                                                    | m Device                                                                                                  | Value<br>TXLED<br>TXDEN<br>RXLED<br>TXDEN | Program De Device Utt Device: 0 [Lc Select All Cycle Pots | Information<br>Hardware<br>IO Contro<br>The CBUS<br>configured | Specific      Sis:     Spins can be incl     Device Overview      Device Chip Type: TT Vendor ID: 0.00 Manufacture: TTI Product ID: 0.00 Manufacture: TTI Product Description: FT2 Senal Number: DNM                                                                                                    | dependent<br>2: 0 [Loc ID:0<br>X Seres'<br>403<br>015<br>Dr<br>231X USB UART<br>0625GT7- Fixed<br>0 my<br>gram Err | ly<br>– C<br>bx12]<br>Program Blar<br>Isse |                                  |